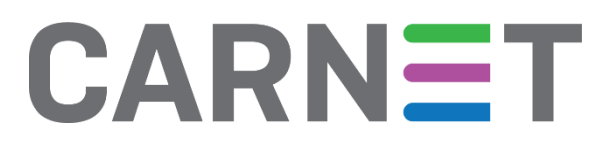

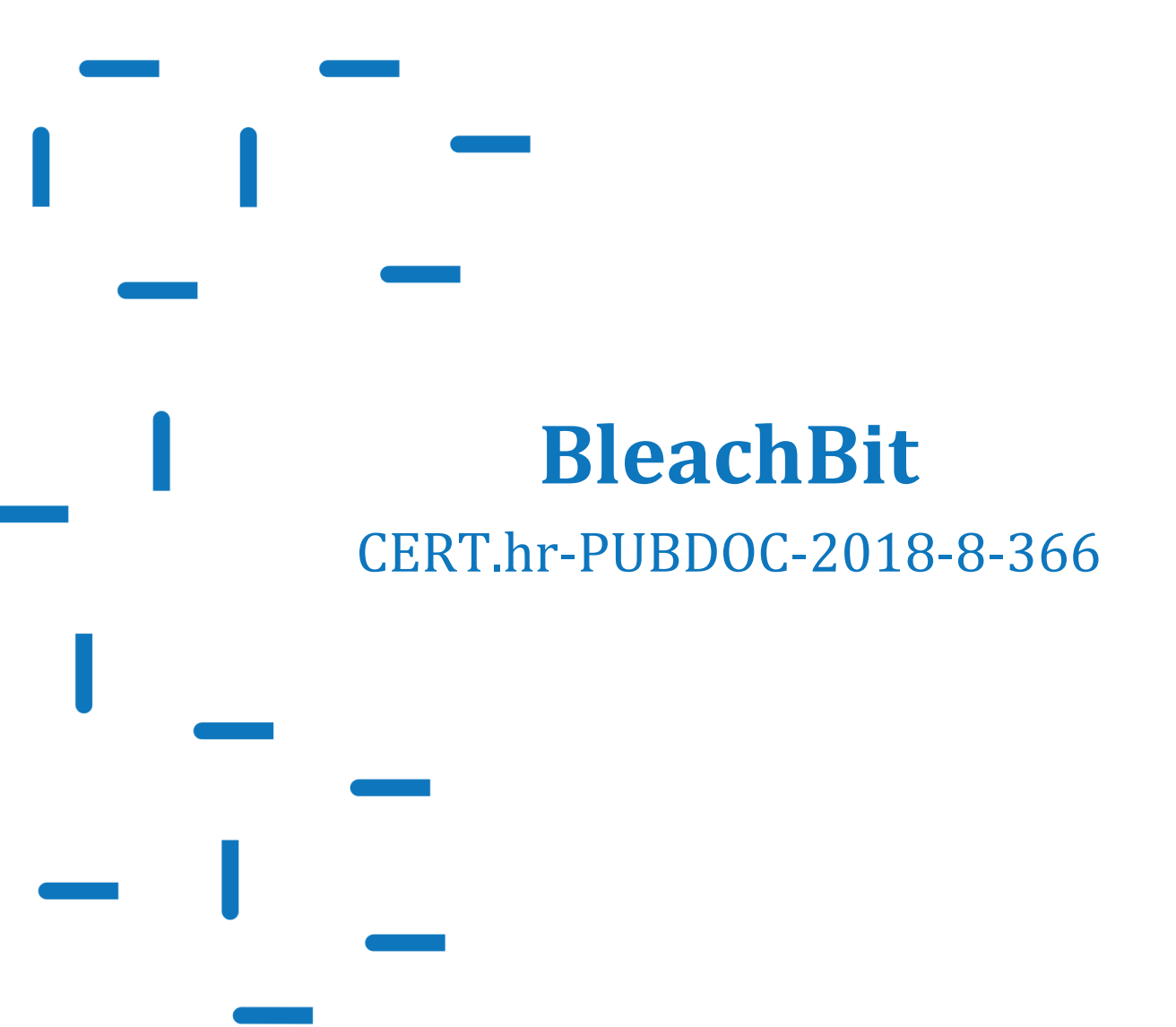

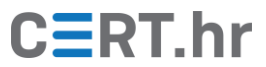

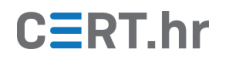

# Sadržaj

| 1 | UV  | /OD                                     | 3 |
|---|-----|-----------------------------------------|---|
| 2 | IN  | STALACIJA ALATA BLEACHBIT               | 4 |
| 3 | КС  | DRIŠTENJE ALATA BLEACHBIT               | 8 |
|   | 3.1 | BRISANJE OSJETLJIVIH PODATAKA           |   |
|   | 3.2 | SIGURNO BRISANJE DATOTEKA I DIREKTORIJA |   |
|   | 3.3 | BRISANJE SLOBODNOG PROSTORA             |   |
| 4 | ZA  | KLJUČAK                                 |   |

Ovaj dokument izradio je Laboratorij za sustave i signale Zavoda za elektroničke sustave i obradbu informacija Fakulteta elektrotehnike i računarstva Sveučilišta u Zagrebu.

Ovaj dokument vlasništvo je Nacionalnog CERT–a. Namijenjen je javnoj objavi te se svatko smije njime koristiti i na njega se pozivati, ali isključivo u izvornom obliku, bez izmjena, uz obvezno navođenje izvora podataka. Korištenje ovog dokumenta protivno gornjim navodima povreda je autorskih prava CARNET-a, a sve navedeno u skladu je sa zakonskim odredbama Republike Hrvatske.

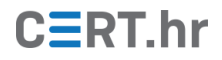

### 1 Uvod

Računalni programi u svom radu koriste razne privremene datoteke u koje spremaju podatke korisnika. Takve se datoteke često ne brišu nakon što postanu nepotrebne ili njihovo brisanje nije omogućeno korisniku. Tada one nepotrebno zauzimaju prostor na mediju za pohranu podataka i, još gore, predstavljaju rizik za privatnost korisnika. Primjeri takvih datoteka su datoteke za priručnu memoriju (eng. *cache*) web preglednika, razne datoteke dnevnika (eng. *logs*) u kojima je zapisana povijest korištenih datoteka i programa te još niz datoteka koje se nalaze na računalu bez znanja korisnika.

Uz takve datoteke, postoji još jedan rizik za privatnost kojega većina korisnika nije svjesna. Kako bi se ubrzao rad računala prilikom brisanja datoteka, postupak brisanja zapravo ne uklanja sadržaj datoteke, već samo označava mjesto na mediju na kojemu je datoteka bila pohranjena kao slobodan prostor. Pomoću posebnih programa moguće je pregledati medij za pohranu podataka te, u nekim slučajevima, vratiti sadržaj tako obrisane datoteke. Iako ovaj postupak može pomoći kod slučajno obrisanih datoteka, sadržaj obrisanih datoteka može biti i povjerljiv te korisniku računala možda ne odgovara da se obrisane datoteke mogu vratiti.

BleachBit je slobodan softver (eng. *free and open source software*) koji rješava prethodno navedene probleme te općenito, raznim svojim funkcionalnostima pomaže korisnicima očuvati privatnost. Jedna od funkcija BleachBita je brisanje nepotrebnih, privremenih datoteka koje mogu ugroziti privatnost korisnika. Uz to, BleachBit omogućava sigurno brisanje datoteka, kako bi korisnici mogli biti sigurni da datoteke koje obrišu zaista i budu obrisane, tj. sadržaj potpuno uklonjen s medija. Potpuna inačica alata BleachBit dostupna je na operacijskim sustavima Windows i Linux, dok je BleachBit djelomično dostupan i na operacijskom sustavu macOS, no može se koristiti samo iz naredbenog retka (*eng. CLI = Command Line Interface*).

### 2 Instalacija alata BleachBit

U ovom dokumentu bit će objašnjen instalacijski postupak na operacijskom sustavu Windows 10, no postupak je analogan i na ostalim inačicama sustava Windows. Postoji i prenosiva inačica alata BleachBit, no ovdje će biti opisan klasični instalacijski postupak.

Najnoviju inačicu instalacijske datoteke alata BleachBit moguće je preuzeti sa službene web stranice na <u>ovoj poveznici</u>. Trenutna inačica alata BleachBit je 2.0 i izdana je 2. veljače 2018. godine te će primjeri u ovom dokumentu biti prikazani na njoj. Pritiskom na poveznicu *BleachBit Installer.exe* na toj web stranici potrebno je na računalo preuzeti instalacijsku datoteku.

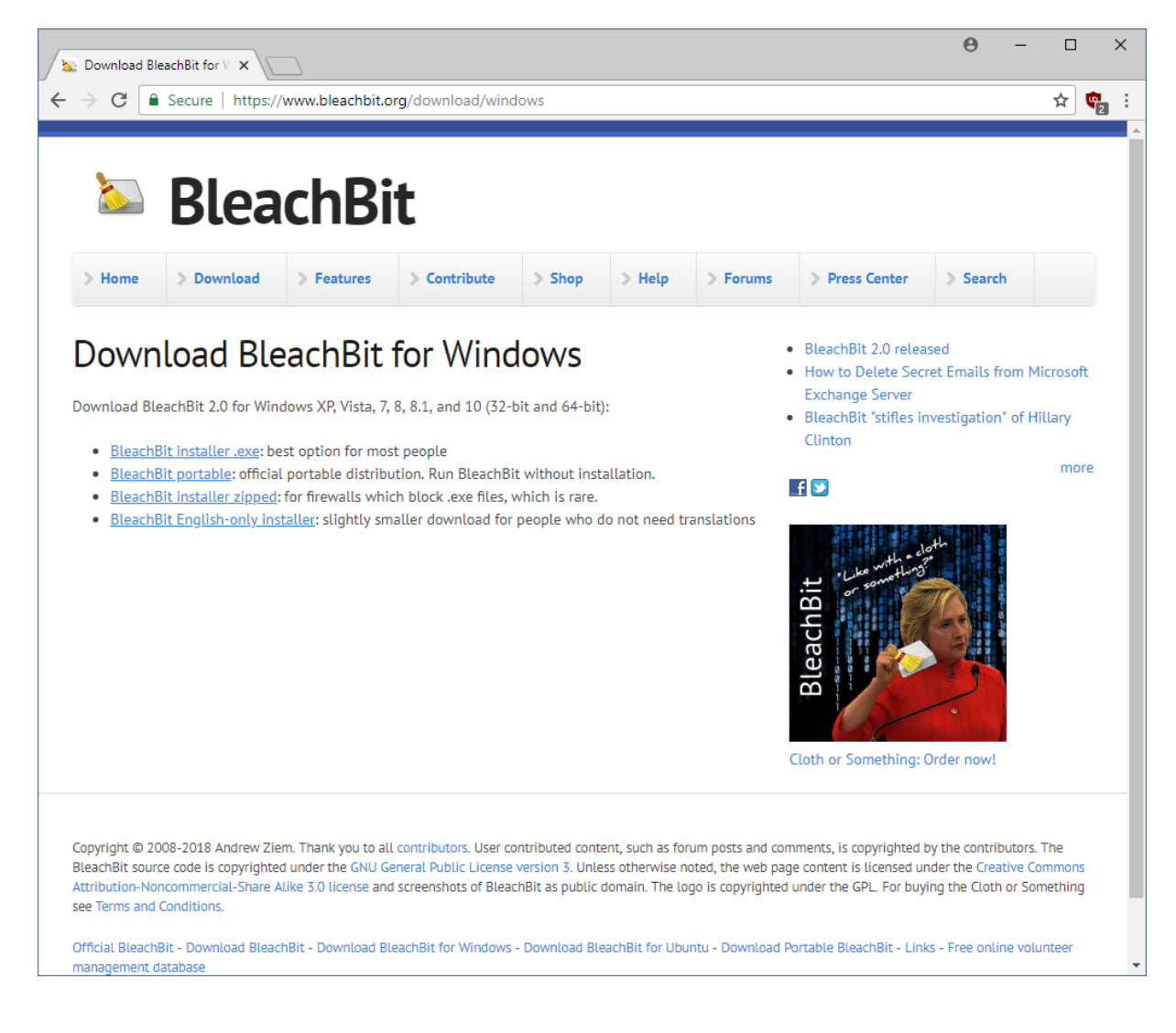

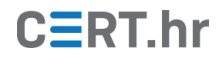

Pri pokretanju instalacije alata BleachBit prikazuje se prozor za odabir jezika. Među ponuđenim jezicima je i hrvatski tako da će on biti odabran. Nakon odabira jezika potrebno je pritisnuti tipku **OK** za sljedeći korak.

| Installer La | inguage X                 |
|--------------|---------------------------|
|              | Please select a language. |
|              | Hrvatski                  |
|              | OK Cancel                 |

U sljedećem koraku prikazat će se licenca alata BleachBit koju je potrebno prihvatiti pritiskom na *Prihvaćam*.

| 🌍 Instalacija programa BleachBit 🦳 🗌                                                                                                    | ×      |
|----------------------------------------------------------------------------------------------------|--------|
| Ugovor o licenci                                                                                                    | (NING) |
| Pročitajte licencu prije instalacije programa BleachBit.                                                                                                    | J      |
| Služite se tipkom 'Page Down' da biste vidjeli ostatak licence.                                                                                                    |        |
| GNU GENERAL PUBLIC LICENSE<br>Version 3, 29 June 2007                                                                                                    | ^      |
| Copyright (C) 2007 Free Software Foundation, Inc. < <u>https://fsf.org/</u> ><br>Everyone is permitted to copy and distribute verbatim copies<br>of this license document, but changing it is not allowed. |        |
| Preamble                                                                                                    |        |
| The GNU General Public License is a free, copyleft license for<br>software and other kinds of works.                                                                                                    | ~      |
| Ako prihvaćate uvjete licence, pritisnite 'Prihvaćam' za nastavak. Da biste instalirali progra<br>BleachBit, morate prihvatiti licencu.                                                                    | im     |
| Nullsoft Install System v3.02.1 Odusi                                                                                                    | tani   |
|                                                                                                    |        |

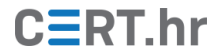

Sada je potrebno odabrati komponente alata BleachBit koje će biti instalirane. Pretpostavljene *(eng. default)* vrijednosti dovoljne su za korištenje alata te je u ovom koraku samo potrebno pritisnuti tipku **Dalje**.

| 🌐 Instalacija programa BleachE                                                    | lit                                                                                                    | _                                                 |                       | ×     |
|-----------------------------------------------------------------------------------|----------------------------------------------------------------------------------------------------|---------------------------------------------------|-----------------------|-------|
| <b>Izbor komponenti</b><br>Odaberite komponente program                           | a BleachBit koje želite instalirati.                                                                               |                                                   |                       |       |
| Označite komponente koje želita<br>nastavak odaberite 'Dalje'.                    | e instalirati i uklonite oznaku s onił                                                                             | n koje ne želite                                  | e instalirat          | i. Za |
| Odaberite komponente za<br>instalaciju:<br>Potrebno prostora na disku:<br>10.6 MB | Core<br>Shortcuts<br>Start menu<br>Desktop<br>Quick launch<br>Start automatical<br>Translations<br>Integrate Shred | Opis<br>Postavite p<br>iznad komp<br>njezin opis, | okazivač<br>onente za | 1     |
| Nullsoft Install System v3.02.1 —                                                 | < Natrag                                                                                                    | Dalje >                                           | Odu                   | stani |

U sljedećem koraku potrebno je odabrati direktorij u koji će biti instaliran BleachBit. Pretpostavljena vrijednost je standardni direktorij za instalaciju programa u sustavima Windows te je on ostavljen u ovom primjeru. Pritiskom na tipku *Instaliraj* započinje instalacija datoteka na računalo korisnika.

| 🌍 Instalacija programa BleachBit                                                                                                    | _                      |                             | ×            |
|----------------------------------------------------------------------------------------------------|------------------------|-----------------------------|--------------|
| Odaberite odredište za instalaciju<br>Odaberite manu u koju želite instalirati program BleachBit                                                    |                        |                             | Numb         |
| odabente mapa a koja zente instalinati program biedenoit.                                                                                           |                        |                             |              |
| Program BleachBit bit će instaliran u sljedeću mapu. Ako želite promijeni<br>dugme za traženje mape i označite drugu mapu. Za početak instalacije d | ti odredi<br>odaberiti | šte, pritis<br>e 'Instalira | nite<br>aj'. |
|                                                                                                    |                        |                             |              |
| Odredišna mapa                                                                                                    |                        |                             |              |
| C:\Program Files (x86)\BleachBit                                                                                                    | Preg                   | edaj                        |              |
| Potrebno prostora na disku: 10.6 MB                                                                                                    |                        |                             |              |
| Slobodno prostora na disku: 23.9 GB                                                                                                    |                        |                             |              |
| Nullsoft Install System v3.02.1                                                                                                    |                        |                             |              |
| < Natrag Insta                                                                                                    | liraj                  | Odu                         | stani        |

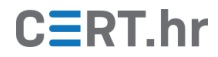

Nakon što je instalacija alata BleachBit na računalo korisnika završila, u ovom koraku potrebno je pritisnuti *Dalje* za sljedeći korak.

| 🌍 Instalacija programa BleachBit                                          | —   |     | $\times$ |
|---------------------------------------------------------------------------|-----|-----|----------|
| <b>Kraj instalacije</b><br>Instalacija je u potpunosti završila uspješno. |     |     |          |
| Završeno                                                                  |     |     |          |
| Prikaži detalje                                                           |     |     |          |
|                                                                           |     |     |          |
|                                                                           |     |     |          |
|                                                                           |     |     |          |
| Nullsoft Install System v3.02.1                                           | 2 > | Odu | stani    |

U zadnjem koraku instalacijskog postupka potrebno je pritisnuti tipku *Kraj* kako bi postupak završio.

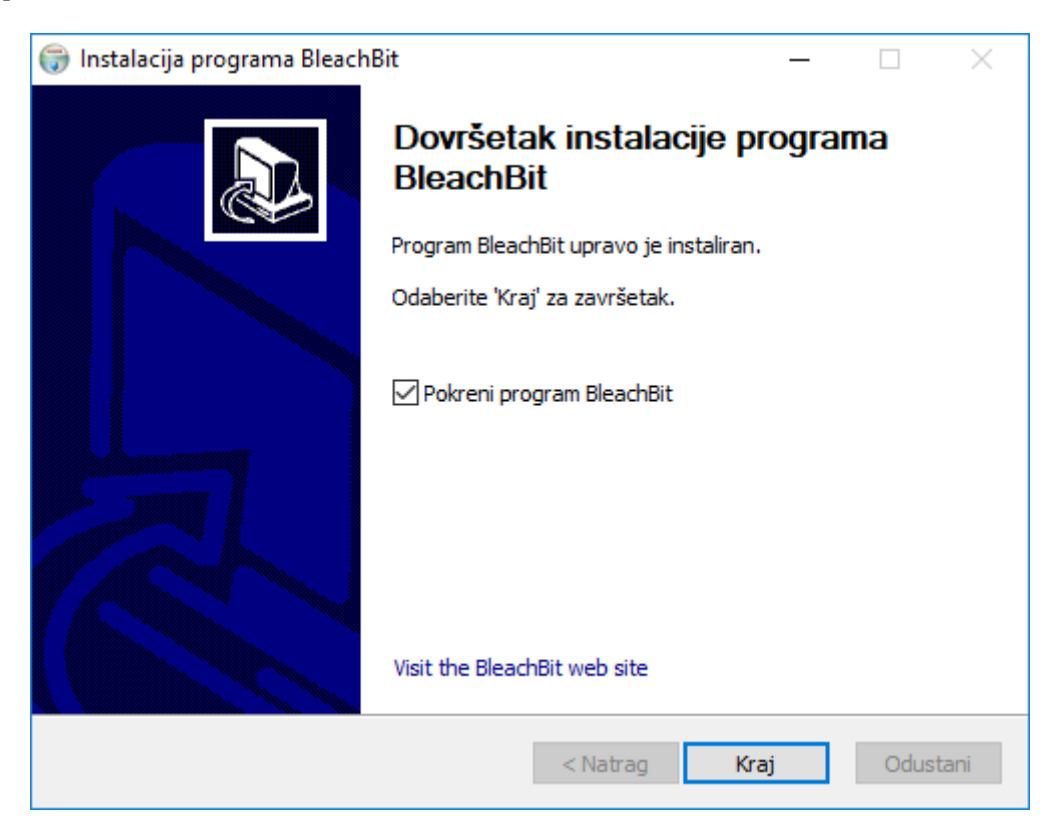

## 3 Korištenje alata BleachBit

#### 3.1 Brisanje osjetljivih podataka

Otvaranjem alata BleachBit prikazuje se prozor koji je podijeljen na dva glavna dijela. U lijevom dijelu moguće je odabrati koji podaci će biti obrisani, dok se u desnom dijelu prikazuju informacije o tim podacima.

Podaci su u lijevom dijelu grupirani, u pravilu po programima čije osjetljive podatke brišu. Tako je npr. u grupi web preglednika Google Chrome moguće vidjeti zapise o priručnoj memoriji, kolačićima, lozinkama korisnika i sl. Kako bi dobili informacije o podacima iz grupe, potrebno je označiti tu grupu ili bilo koji zapis iz popisa u njoj. U Bleachbitu, jedna takva grupa podataka naziva se čistač (eng. *cleaner*).

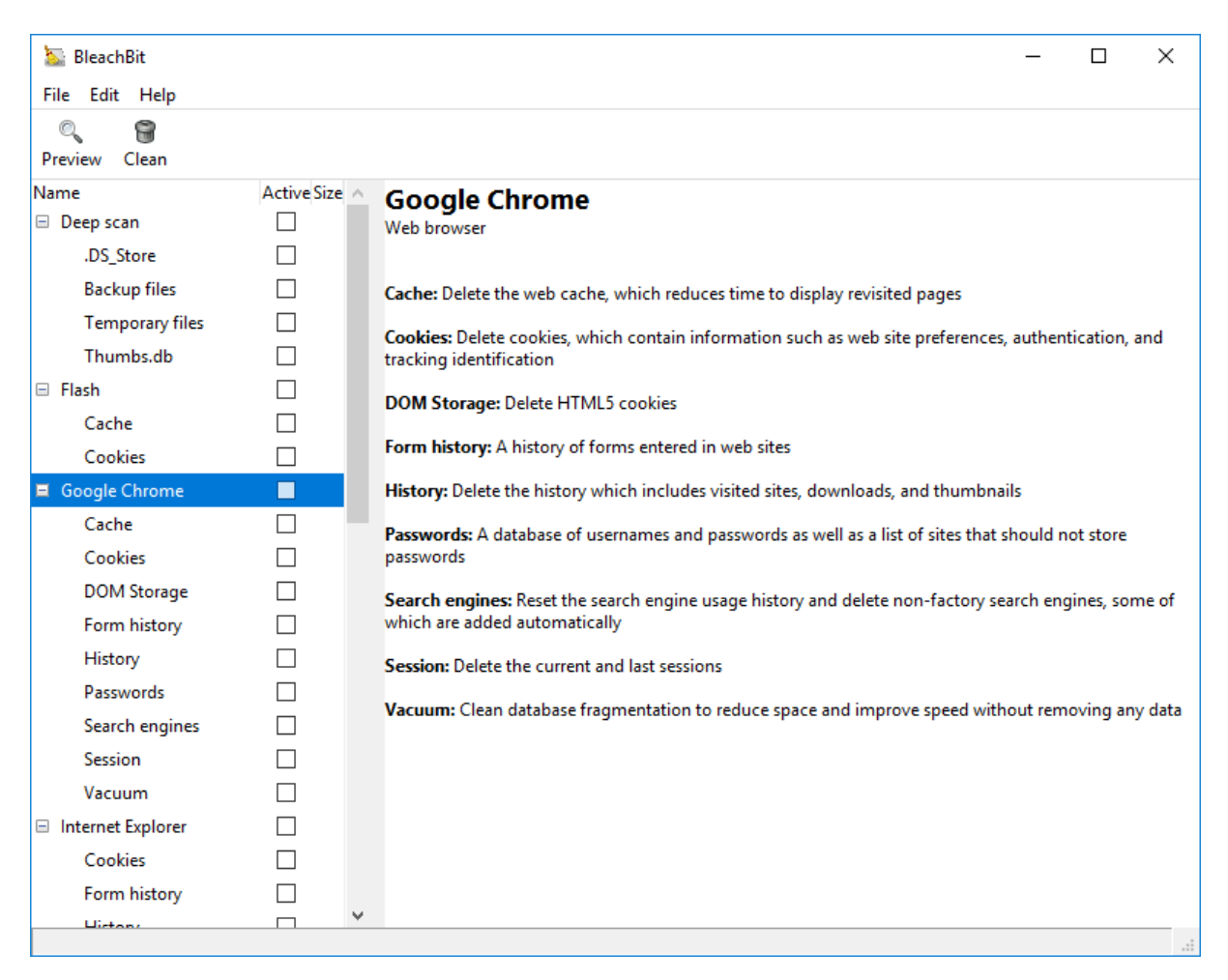

Kako bi se neki podatak označio za brisanje, potrebno je označiti odgovarajuću kućicu okvira za odabir. Ako se označi kućica grupe, označit će se i svi njegovi zapisi. Nakon odabira podataka koji se žele brisati, poželjno je provjeriti što će sve biti obrisano. Odabirom ikone povećala (s natpisom *Preview*) u desnom dijelu moguće je vidjeti izvještaj koje će datoteke biti izbrisane te koliko će prostora na disku biti oslobođeno. Primjer takvog izvještaja moguće je vidjeti na slici na sljedećoj strani.

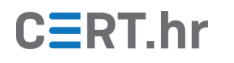

| ive Size<br>]<br>] | Done.     Done.     Default/Media Cache     A                                                                                                    |
|--------------------|----------------------------------------------------------------------------------------------------|
| ive Size<br>]<br>] | Done.     Done.     Default/Media Cache     A                                                                                                    |
| ive Size<br>]<br>] | Done,     Done,     Dene,     Dene,     D |
| ]                  | Delete 1MB Ci\Users\Lobel\AnnData\Local\Google\Chrome\User Data\Default\Media Cache                                                                                                    |
| ſ                  |                                                                                                    |
|                    | \f_0000ca                                                                                                    |
| ]                  | Delete 1MB C:\Users\Lobel\AppData\Local\Google\Chrome\User Data\Default\Media Cache                                                                                                    |
| 1                  | Delete 1MB C:\Users\Lobel\AppData\Local\Google\Chrome\User Data\Default\Media Cache                                                                                                    |
| ]                  | \f_0000cc                                                                                                    |
| 510B               | \f_0000cd                                                                                                    |
| 1                  | Delete 1MB C:\Users\Lobel\AppData\Local\Google\Chrome\User Data\Default\Media Cache                                                                                                    |
| 510B               | \r_0000ce<br>Delete 1MB C:\Users\Lobel\AppData\Local\Google\Chrome\User Data\Default\Media Cache                                                                                                    |
| 482.2MB            | \f_0000cf                                                                                                    |
| 481.1MB            | \f_0000d0                                                                                                    |
| 786.4kB            | Delete 524.7kB C:\Users\Lobel\AppData\Local\Google\Chrome\User Data\Default\Media Cache                                                                                                    |
| -                  | Clean file ?B C:\Users\Lobel\AppData\Local\Google\Chrome\User Data\Default\Preferences                                                                                                    |
| -                  | Clean file ?B C:\Users\Lobel\AppData\Local\Google\Chrome\User Data\Default\Preferences                                                                                                    |
| -                  | Clean file ?B C:\Users\Lobel\AppData\Local\Google\Chrome\User Data\Local State                                                                                                    |
| ]                  | Clean file ?B C:\Users\Lobel\AppData\Local\Google\Chrome\User Data\Local State                                                                                                    |
| ]                  | Delete 0 C:\Users\Lobel\AppData\Local\Google\Chrome\User Data\Default\Cookies<br>Delete 0 C:\Users\Lobel\AppData\Local\Google\Chrome\User Data\Default\Cookies-journal                                                                                                    |
| 374.1kB            | Delete 76.5kB C:\Users\Lobel\AppData\Local\Google\Chrome\User Data\Default\Current                                                                                                    |
| ]                  | Session<br>Delete 209.6kB C:\Users\Lobel\AppData\Local\Google\Chrome\User Data\Default\Current Tabs                                                                                                    |
| 14560              | Delete 57.4kB C:\Users\Lobel\AppData\Local\Google\Chrome\User Data\Default\Last Session                                                                                                    |
| 14.JKD             | Delete 30.5kB C:\Users\Lobel\AppData\Local\Google\Chrome\User Data\Default\Last Tabs                                                                                                    |
| J 13B              | Disk space to be recovered: 482.3MB                                                                                                    |
| 1                  | Files to be deleted: 572                                                                                                    |
|                    | <ul> <li>5108</li> <li>5108</li> <li>5108</li> <li>482.2MB</li> <li>482.2MB</li> <li>481.1MB</li> <li>786.4kB</li> <li>786.4kB</li> <li>374.1kB</li> <li>374.1kB</li> <li>14.5kB</li> <li>138</li> <li>14.5kB</li> </ul>                                                                                                    |

U izvještaju, popis datoteka može sadržavati tisuće zapisa pa ga često nije praktično čitati. No, kod brisanja nekih datoteka kao što su sigurnosne kopije podataka, moguće je nehotice obrisati bitne podatke pa je stoga potrebno biti oprezan.

Nakon što je korisnik provjerio da su datoteke na popisu zbilja one koje želi obrisati, potrebno je započeti proces brisanja podataka. Potrebno je pritisnuti ikonu kante za smeće (s natpisom *Clean*) za početak brisanja. Nakon pritiska na ikonu pojavit će se prozor u kojem piše upozorenje da su se odabrane datoteke mogle promijeniti u međuvremenu od trenutka kad su zapisane u izvješće o pregledu. Kako bi se nastavilo s brisanjem datoteka potrebno je pritisnuti tipku *Delete*.

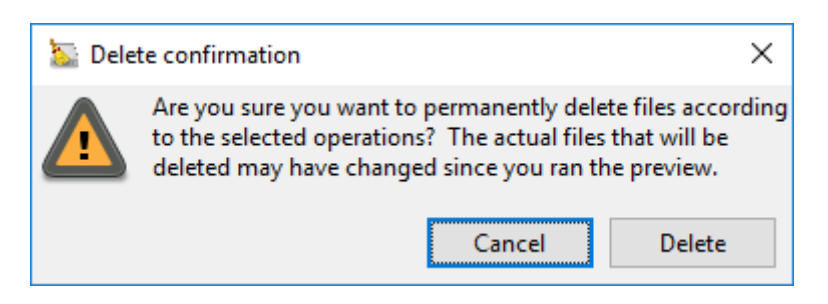

Na sljedećoj stranici nalazi se slika na kojoj je prikazan izvještaj provedenog postupka brisanja. U njemu je, kao i na prethodnom izvještaju, moguće vidjeti koje su datoteke obrisane, njihov ukupan broje te veličina oslobođenog prostora na mediju za pohranu podataka.

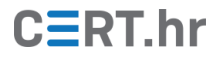

| 🔤 BleachBit          |              | _                                                                                                    |                     |
|----------------------|--------------|----------------------------------------------------------------------------------------------------|---------------------|
| File Edit Help       |              |                                                                                                    |                     |
| 🔍 🗑<br>Preview Clean |              |                                                                                                    |                     |
| Name                 | Active Siz   | Done.                                                                                                 |                     |
| Deep scan            | $\checkmark$ | Venete time extosets (copert, appeara (cocartooogie (citronic (oser oara) octaan) (mean)<br>\f 0000c8 | A                   |
| .DS_Store            | $\checkmark$ | Delete 1MB C:\Users\Lobel\AppData\Local\Google\Chrome\User Data\Default\Media                         | a Cache             |
| Backup files         |              | \f_0000c9<br>Delete 1MB C:\Users\Lobe\\AppData\Loca\\Google\Chrome\User Data\Default\Medi             | a Cacha             |
| Temporary files      | $\checkmark$ | \f_0000ca                                                                                             | a Cacile            |
| Thumbs.db            |              | Delete 1MB C:\Users\Lobel\AppData\Local\Google\Chrome\User Data\Default\Media                         | a Cache             |
| 🗉 Flash              | $\checkmark$ | Delete 1MB C:\Users\Lobel\AppData\Local\Google\Chrome\User Data\Default\Media                         | a Cache             |
| Cache                | $\checkmark$ | \f_0000cc<br>Delate 1MP Ci\Uears\Labe\\AppDats\Lacs\\Gaagle\Chappe\Uear Dats\Default\Medi             | a Cacha             |
| Cookies              | $\checkmark$ | \f_0000cd                                                                                             | a Cache             |
| Google Chrome        | ✓ 482.2M     | Delete 1MB C:\Users\Lobel\AppData\Local\Google\Chrome\User Data\Default\Media                         | a Cache             |
| Cache                | ✓ 481.7M     | Delete 1MB C:\Users\Lobel\AppData\Local\Google\Chrome\User Data\Default\Media                         | a Cache             |
| Cookies              | 786.4k       | \f_0000cf<br>Delete 1MB C:\Users\Lobe\\AppData\Loca\\Google\Chrome\User Data\Default\Medi             | a Cache             |
| DOM Storage          |              | \f_0000d0                                                                                             | a cacile            |
| Form history         |              | Delete 524.7kB C:\Users\Lobel\AppData\Local\Google\Chrome\User Data\Default\Me                        | edia Cache          |
| History              |              | Clean file 19.2kB C:\Users\Lobel\AppData\Local\Google\Chrome\User Data\Default\R                      | Preferences         |
| Passwords            |              | Clean file 300B C:\Users\Lobel\AppData\Local\Google\Chrome\User Data\Default\Pr                       | eferences<br>rences |
| Search engines       |              | Clean file 0 C:\Users\Lobel\AppData\Local\Google\Chrome\User Data\Local State                         | ences               |
| Session              |              | Clean file 0 C:\Users\Lobel\AppData\Local\Google\Chrome\User Data\Local State                         | rent Session        |
| Vacuum               |              | Delete 286.2kB C:\Users\Lobel\AppData\Local\Google\Chrome\User Data\Default\Cu                        | urrent Tabs         |
| Internet Explorer    |              | Delete 57.4kB C:\Users\Lobel\AppData\Local\Google\Chrome\User Data\Default\Last                       | t Session<br>t Tabs |
| Cookies              |              |                                                                                                    |                     |
| Form history         |              | Disk space recovered: 482.2MB<br>Files deleted: 591                                                   |                     |
| History              |              | Special operations: 5                                                                                 | ~                   |
| 482.2MB              |              |                                                                                                    |                     |

#### 3.2 Sigurno brisanje datoteka i direktorija

Kao što je opisano u uvodu, uobičajeni način brisanja datoteka ne uklanja zapravo datoteke u potpunosti s medija za pohranu podataka. Kako bi se datoteke u potpunosti uklonile, alat BleachBit nudi funkcionalnost sigurnog brisanja datoteka ili cijelih direktorija. U postupku sigurnog brisanja, prostor na kojemu se datoteka nalazi program će prvo prepisati drugim, nasumičnim podacima, pa će ga tek zatim označiti kao slobodan. Nakon takvog postupka, vraćanje sadržaja obrisane datoteke u pravilu je nemoguće. No, u nekim slučajevima, ni ovaj postupak nije dovoljan za potpuno uklanjanje sadržaja datoteke s diska. Ti slučajevi te rješenje tog problema bit će opisani u sljedećem poglavlju.

Kako bi se proveo postupak sigurnog brisanja datoteke, u alatu BleachBit je u glavnom izborniku potrebno odabrati *File* te zatim *Shred Files*. Zatim je u prozoru za izbor datoteka potrebno odabrati datoteku odnosno datoteke koje se žele sigurno obrisati.

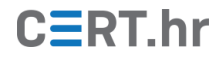

| Choose files to shred                                   |                               |                  | ×                |
|---------------------------------------------------------|-------------------------------|------------------|------------------|
| $\leftrightarrow$ $\rightarrow$ $\checkmark$ $\uparrow$ | > This PC > Desktop > secrets | ✓ O Search se    | crets $ ho$      |
| Organise 🔻 🛛 N                                          | w folder                      |                  | III • III ?      |
| Ouick access                                            | ^ Name                        | Date modified    | Type Size        |
| Desktop                                                 | 🖈 🕅 za brisanje.rtf           | 11/07/2018 15:07 | Rich Text Format |
| Downloads                                               | *                             |                  |                  |
| 🚆 Documents                                             | *                             |                  |                  |
| Pictures                                                | *                             |                  |                  |
| CERT                                                    | *                             |                  |                  |
| 2018-07-09                                              |                               |                  |                  |
| h bleachbit                                             |                               |                  |                  |
| slike                                                   |                               |                  |                  |
| slike                                                   |                               |                  |                  |
| ineDrive 🍊 🍊                                            |                               |                  |                  |
| 💻 This PC                                               |                               |                  |                  |
| 💣 Network                                               | v <                           |                  | >                |
|                                                         | File name: za brisanje.rtf    |                  | ~                |
|                                                         |                               | Оре              | n Cancel         |

Nakon odabira datoteke, moguće je vidjeti koja će datoteka biti obrisana te koliko će prostora biti oslobođeno na mediju za pohranu podataka.

| 🔛 BleachBit        |                                                                 | _ | $\times$ |
|--------------------|-----------------------------------------------------------------|---|----------|
| File Edit Help     |                                                                 |   |          |
| ୍କ                 |                                                                 |   |          |
| Preview Clean      |                                                                 |   |          |
| Name               | Active Size A Done.                                             |   |          |
| Deep scan          | Delete 42.9kB C:\Users\Lobel\Desktop\secrets\za brisanje.rtf    |   |          |
| .DS_Store          | Disk space to be recovered: 42.9kB                              |   |          |
| Backup files       | Files to be deleted: 1                                          |   |          |
| Temporary files    |                                                                 |   |          |
| Thumbs.db          |                                                                 |   |          |
| 🖃 Flash            |                                                                 |   |          |
| Cache              |                                                                 |   |          |
| Cookies            | Delete confirmation                                             |   |          |
| Google Chrome      | 482.21                                                          |   |          |
| Cache              | 481.71 Are you sure you want to permanently delete these files? |   |          |
| Cookies            | 786.4                                                           |   |          |
| DOM Storage        | Cancel Delete                                                   |   |          |
| Form history       |                                                                 |   |          |
| History            |                                                                 |   |          |
| Passwords          |                                                                 |   |          |
| Search engines     |                                                                 |   |          |
| Session            | ✓ 482.1kB                                                       |   |          |
| Vacuum             |                                                                 |   |          |
| Internet Explorer  |                                                                 |   |          |
| Cookies            |                                                                 |   |          |
| Form history       |                                                                 |   |          |
| History<br>402 2MD |                                                                 |   |          |
| 402,21VIB          |                                                                 |   |          |

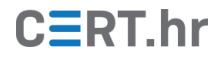

Kako bi se pokrenuo proces sigurnog brisanja potrebno je odabrati *Delete*. Nakon toga započinje proces sigurnog brisanja te se izvještaj može vidjeti u alatu BleachBit.

| 🔤 BleachBit       |                                                              | - | ×  |
|-------------------|--------------------------------------------------------------|---|----|
| File Edit Help    |                                                              |   |    |
| Clean             |                                                              |   |    |
| Name              | Active Size A Done.                                          |   |    |
| Deep scan         | Delete 42.9kB C:\Users\Lobel\Desktop\secrets\za brisanje.rtf |   |    |
| .DS_Store         | Disk server serverset 42.0kB                                 |   |    |
| Backup files      | Files deleted: 1                                             |   |    |
| Temporary files   |                                                              |   |    |
| Thumbs.db         |                                                              |   |    |
| 🖃 Flash           |                                                              |   |    |
| Cache             |                                                              |   |    |
| Cookies           |                                                              |   |    |
| Google Chrome     | ✓ 482.2MB                                                    |   |    |
| Cache             | ✓ 481.7MB                                                    |   |    |
| Cookies           | 786.4kB                                                      |   |    |
| DOM Storage       |                                                              |   |    |
| Form history      |                                                              |   |    |
| History           |                                                              |   |    |
| Passwords         |                                                              |   |    |
| Search engines    |                                                              |   |    |
| Session           | ✓ 482.1kB                                                    |   |    |
| Vacuum            |                                                              |   |    |
| Internet Explorer |                                                              |   |    |
| Cookies           |                                                              |   |    |
| Form history      |                                                              |   |    |
| 42.9kB            |                                                              |   | .: |

Osim pojedinačnog brisanja datoteka, moguće je odabrati cijeli direktorij odabirom *File* te *Shred Folders* u glavnom izborniku alata BleachBit. Tada će biti obrisan cijeli sadržaj direktorija.

#### 3.3 Brisanje slobodnog prostora

Ako je datoteka obrisana na siguran način, npr. pomoću alata BleachBit, onda su njeni podaci <u>u pravilu</u> u potpunosti uklonjeni s medija za pohranu. No, to nije uvijek slučaj. Primjerice, moguće je da je prilikom rada računala operacijski sustav interno premjestio neku datoteku s jednog na drugo mjesto na disku. Tada, operacijski sustav nije pazio da staro mjesto te datoteke na disku (sada slobodan prostor) prepiše s nasumičnim podacima. Tako u konačnici, unatoč tome što je korisnik kasnije pobrisao tu datoteku na siguran način, tragovi njenog sadržaja mogu se nalaziti na raznim mjestima u slobodnom prostoru diska.

Također, kao što je prethodno objašnjeno, ako je datoteka obrisana na uobičajeni, nesiguran način, napadač možda može doći do njenog sadržaja. Problem je što u tom slučaju korisnik nema jednostavnog načina za ispraviti tu grešku – ne može sigurno obrisati datoteku koju je prethodno na nesiguran način obrisao, jer je nema u popisu datoteka pa ju ne može označiti za sigurno brisanje.

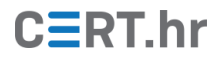

Kako bi se gore opisani problemi riješili, BleachBit nudi mogućnost brisanja slobodnog prostora diska. U tom se postupku cijeli slobodan prostor diska prepisuje nasumičnim podacima, što rješava oba prethodno navedena problema.

Kako bi se pokrenuo ovaj postupak u glavnom izborniku alata BleachBit potrebno je odabrati *File* te zatim *Wipe Free Space*.

Tada se pojavljuje izbornik u kojem je moguće odabrati disk na kojem se želi prebrisati slobodan prostor. Nakon odabira željenog diska potrebno je pritisnuti *OK* za početak brisanja.

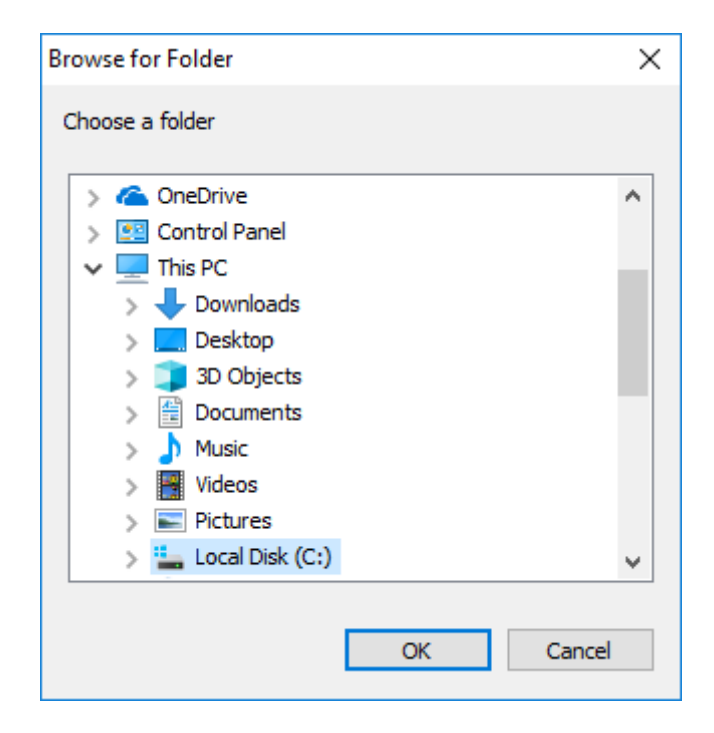

Sada taj postupak počinje te je u alatu BleachBit moguće vidjeti procjenu koliko vremena je ostalo do kraja postupka, kao što je vidljivo na slici na sljedećoj stranici. Samo vrijeme izvršavanja ovog postupka ovisi o brzini pisanja na medij za pohranu podataka te je proporcionalno veličini slobodnog prostora na disku.

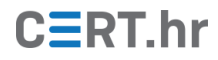

| 🔤 BleachBit       |             |   |              |                |                   |               | _       | × |
|-------------------|-------------|---|--------------|----------------|-------------------|---------------|---------|---|
| File Edit Help    |             |   |              |                |                   |               |         |   |
| ୍ କ୍ଷ             |             |   |              |                |                   |               |         |   |
| Preview Clean     |             |   |              |                |                   |               |         |   |
| Name              | Active Size | ^ | Please wait. | Wiping free di | sk space. About 2 | 2 minutes rem | aining. |   |
| Deep scan         |             |   |              |                |                   |               |         |   |
| .DS_Store         |             |   |              |                |                   |               |         |   |
| Backup files      |             |   |              |                |                   |               |         |   |
| Temporary files   |             |   |              |                |                   |               |         |   |
| Thumbs.db         |             |   |              |                |                   |               |         |   |
| 🗆 Flash           |             |   |              |                |                   |               |         |   |
| Cache             |             |   |              |                |                   |               |         |   |
| Cookies           |             |   |              |                |                   |               |         |   |
| Google Chrome     |             |   |              |                |                   |               |         |   |
| Cache             |             |   |              |                |                   |               |         |   |
| Cookies           |             |   |              |                |                   |               |         |   |
| DOM Storage       |             |   |              |                |                   |               |         |   |
| Form history      |             |   |              |                |                   |               |         |   |
| History           |             |   |              |                |                   |               |         |   |
| Passwords         |             |   |              |                |                   |               |         |   |
| Search engines    |             |   |              |                |                   |               |         |   |
| Session           |             |   |              |                |                   |               |         |   |
| Vacuum            |             |   |              |                |                   |               |         |   |
| Internet Explorer |             |   |              |                |                   |               |         |   |
| Cookies           |             |   |              |                |                   |               |         |   |
| Form history      |             |   |              |                |                   |               |         |   |
| History           |             | ¥ | <br>         |                |                   |               |         |   |

Nakon završetka postupka brisanja slobodnog prostora, u desnom dijelu prozora alata BleachBit piše da je operacija obavljena te na kojem je disku prostor prebrisan, kao što je moguće vidjeti na donjoj slici.

| 🗽 BleachBit       |                     |                                 | - | × |
|-------------------|---------------------|---------------------------------|---|---|
| File Edit Help    |                     |                                 |   |   |
| Q 🔒               |                     |                                 |   |   |
| Preview Clean     |                     |                                 |   |   |
| Name              | Active Size $\land$ | Done.                           |   |   |
| Deep scan         | $\checkmark$        | Overwrite free disk space C:\ 0 |   |   |
| .DS_Store         | $\checkmark$        | Disk space recovered: 0         |   |   |
| Backup files      |                     | Files deleted: 0                |   |   |
| Temporary files   | $\checkmark$        | Special operations: 1           |   |   |
| Thumbs.db         |                     |                                 |   |   |
| 🖃 Flash           | $\checkmark$        |                                 |   |   |
| Cache             | $\checkmark$        |                                 |   |   |
| Cookies           | $\checkmark$        |                                 |   |   |
| Google Chrome     | $\checkmark$        |                                 |   |   |
| Cache             |                     |                                 |   |   |
| Cookies           |                     |                                 |   |   |
| DOM Storage       |                     |                                 |   |   |
| Form history      |                     |                                 |   |   |
| History           |                     |                                 |   |   |
| Passwords         |                     |                                 |   |   |
| Search engines    |                     |                                 |   |   |
| Session           | $\checkmark$        |                                 |   |   |
| Vacuum            |                     |                                 |   |   |
| Internet Explorer | $\checkmark$        |                                 |   |   |
| Cookies           | $\checkmark$        |                                 |   |   |
| Form history      | $\checkmark$        |                                 |   |   |
| History           | ~ ×                 |                                 |   |   |

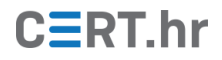

## 4 Zaključak

Prilikom korištenja računala, postoji niz rizika privatnosti korisnika kojih većina nije niti svjesna. Dva takva rizika su nepotrebne, privremene datoteke koje sadržavaju osjetljive podatke te nesiguran postupak brisanja datoteka.

Alat BleachBit olakšava korisnicima očuvanje njihove privatnosti na brz i jednostavan način. BleachBit dolazi s popisom osjetljivih privremenih datoteka raznih često korištenih programa te, kroz jednostavno korisničko sučelje, omogućava korisnicima da obrišu te datoteke. Također, BleachBit pruža korisnicima jednostavan način za provođenje postupka sigurnog brisanja datoteka.

Potrebno je imati na umu kako sigurno brisanje datoteka neće uvijek u potpunosti ukloniti sve njene tragove. Ako je potrebno s visokom razinom pouzdanosti osigurati da se datoteke ne mogu vratiti, preporučljivo je pomoću alata BleachBit prebrisati cijeli slobodni prostor medija za pohranu podataka. Mana ovog pristupa je što je taj postupak vrlo spor, pa zato često i nije praktičan. Alternativni pristup rješavanju ovoga problema je šifriranje medija za pohranu podataka. Više o tom pristupu moguće je pročitati u prethodnom dokumentu nacionalnog CERT-a: <u>"Šifriranje diska"</u>.